## AIDE VISU-Schéma v2

Un CD-ROM VISU-schéma correspond à une Note Technique Schémas Électriques papier et donc à une référence NTxxxx.

Comme pour les Notes Techniques Schémas Électriques papier, un CD-ROM VISU-Schéma contient les schémas électriques pour un véhicule à partir d'une date donnée et jusqu'au CD-ROM suivant.

TOUS les CD-ROM VISU-Schéma doivent être **<u>impérativement</u>** conservés. Un nouveau CD-ROM ne remplace **<u>pas</u>** le précédent.

Un CD-ROM d'installation et de formation est disponible pour VISU-Schéma sur CLIP. Ce CD-ROM peut être commandé sous la référence: 77 11 304 577.

Deux versions de CD VISU coexistent:

Les CD VISU v1 : CD diffusés depuis le lancement de VISU en décembre 2002 jusqu'en juin 2003 environ.

Les CD VISU v2 : CD diffusés à partir de juillet 2003 environ.

Les CD v2 contiennent 2 fonctionnalités supplémentaires:

- l'impression simplifié des schémas A3 sur 2 feuilles d'imprimante A4
- l'affichage plein écran

### **SOMMAIRE**

| Synoptique d'utilisation                                                | 3      |
|-------------------------------------------------------------------------|--------|
| Commandes                                                               | 4      |
| Définition du packaging                                                 | 4      |
| Commande                                                                | 4      |
| Comment faire pour ?                                                    | 5      |
| Quelle est la différence entre les CD VISU-Schémas v1 et v2             | 5      |
| Comment identifier la version du CD ?                                   | 5      |
| Comment imprimer un schéma en A3 sur une imprimante A4 ?                | 5      |
| Trouver le bon schéma ou la bonne nomenclature                          | 10     |
| Consulter simultanément plusieurs documents sous VISU-Schéma            | 11     |
| Comment chercher un composant dans la liste des composants              |        |
| Comment rechercher un mot dans un document PDF                          |        |
| Comment agrandir une partie d'un schema                                 |        |
| Comment faire un zoom arrière, comment réduire la taille du schéma      | 17     |
| Comment faire di 20011 anere, comment reduire la talle du schema        |        |
| Questions / Pénenses                                                    | 20     |
| le mets le CD dans le lecteur et il ne se nasse rien                    | 20     |
| Une image bleue s'affiche sur tout l'écran avec un message demandant de | mettre |
| le CD N°                                                                | 20     |
| Je mets le CD, le logiciel qui s'ouvre n'est pas Netscape               | 20     |
| Le drapeau de mon pays n'est pas présent                                | 20     |
| Du texte s'affiche sous forme de carré / rectangle blanc                | 20     |
| Des caractères bizarres s'affichent dans une fenêtre                    | 21     |
| Une erreur s'affiche erreur 404 ou 402                                  | 21     |
| Un message indique que Netscape ne trouve pas un fichier                |        |
| Un message s'affiche relatif à des problemes de securite possible       |        |
| Mes schémas ou nomenclatures ou documents s'ouvrent dans une n          |        |
| fenêtre                                                                 |        |
| Je clique sur une icône ou un lien et il ne se passe rien               | 22     |

| 1 | Choisir le                           |                                                                                                    | VISU-Schéma                                                                                                    |
|---|--------------------------------------|----------------------------------------------------------------------------------------------------|----------------------------------------------------------------------------------------------------|
|   | bon CD                               | MEGANE<br>VISU ES<br>Ref : 77 11 318 402<br>RENAULT Ref : 77 11 318 402<br>NT 8206A                                                                                                    | Synoptique d'utilisation<br>avril 2003                                                                                                    |
| 2 | Insérer le CD<br>dans CLIP           | 108       BOBINE ALLUMAGE         108       UNITE DE CONTROLE         119       ELECTRIQUE BOITE D         VITESSES AUTOMAT                                                                                                    |                                                                                                    |
| 3 | Cliquer sur le<br>N° Composant       | UNITE DE CONTROLE<br>ELECTRIQUE INJECTI<br>COMMANDE<br>CONDAMNATION                                                                                                    |                                                                                                    |
| 4 | Cliquer sur l'<br>icône voulue       | Schémas     Plan des ma       ↓     ↓       ↓     ↓       ↓     ↓       ↓     ↓       ↓     ↓       ↓     ↓       ↓     ↓       ↓     ↓       ↓     ↓       ↓     ↓       ↓     ↓       ↓     ↓       ↓     ↓       ↓     ↓       ↓     ↓       ↓     ↓       ↓     ↓       ↓     ↓       ↓     ↓       ↓     ↓       ↓     ↓       ↓     ↓       ↓     ↓       ↓     ↓       ↓     ↓       ↓     ↓       ↓     ↓       ↓     ↓       ↓     ↓       ↓     ↓       ↓     ↓       ↓     ↓       ↓     ↓       ↓     ↓       ↓     ↓       ↓     ↓       ↓     ↓       ↓     ↓       ↓     ↓       ↓     ↓       ↓     ↓       ↓     ↓       ↓     ↓        ↓     ↓ | Autres documents Aide en ligne<br>t documents tigne<br>t documents tigne |
| 5 | Cliquer sur la<br>ligne des critères | CHOISIR UN SCHEMA                                                                                                    |                                                                                                    |
|   |                                      | AIDE A LA NAVIGATION<br>DD/PRETEL/NINAV3/RAD09/<br>DG/PRETEL/NINAV3/RAD09/<br>ANTIBLOCAGE DES ROUES<br>DD/RVDIST/TOELEC/LADEC<br>DG/RVDIST/TOELEC/LADEC.<br>DG/TN/SSSYP/SLDECH/CTFI                                                                                                    | VIDEO1<br>VIDEO1<br>H/CTFDR/NINAV3/RAD09<br>H/CTFDR/RDPROX/NINAV3/RAD09<br>DR/SRDPRO/SSNAV/RAD04                                                                                                    |

### Commandes

#### Définition du packaging

- o Un classeur unique pour tous les véhicules
- Une boite de rangement du classeur
- o Une collection de 10 intercalaires aux couleurs des véhicules.

Lorsqu'un nouveau véhicule apparaît Renault diffuse l'intercalaire correspondant à l'onglet prévu pour le nouveau véhicule.

Ex : Megane II - Réf : 77 11 306 738

#### Commande

Les références suivantes peuvent être commandées :

- o Le classeur Réf. 77 11 303 459
- o La collection de 10 intercalaires Réf. 77 11 303 757
- o Le CD d'installation /Didacticiel Réf. 77 11 304 577
- o La notice d'installation Réf. 77 11 304 578
- o L'onglet Megane II Réf. 77 11 306 738
- o L'onglet Scenic II Réf. 77 11 318 659

# **Comment faire pour ... ?**

#### Quelle est la différence entre les CD VISU-Schémas v1 et v2

Les CD v2 contiennent 2 fonctionnalités supplémentaires:

- l'impression simplifiée des schémas A3 sur 2 feuilles d'imprimante A4
- l'affichage plein écran

#### Comment identifier la version du CD ?

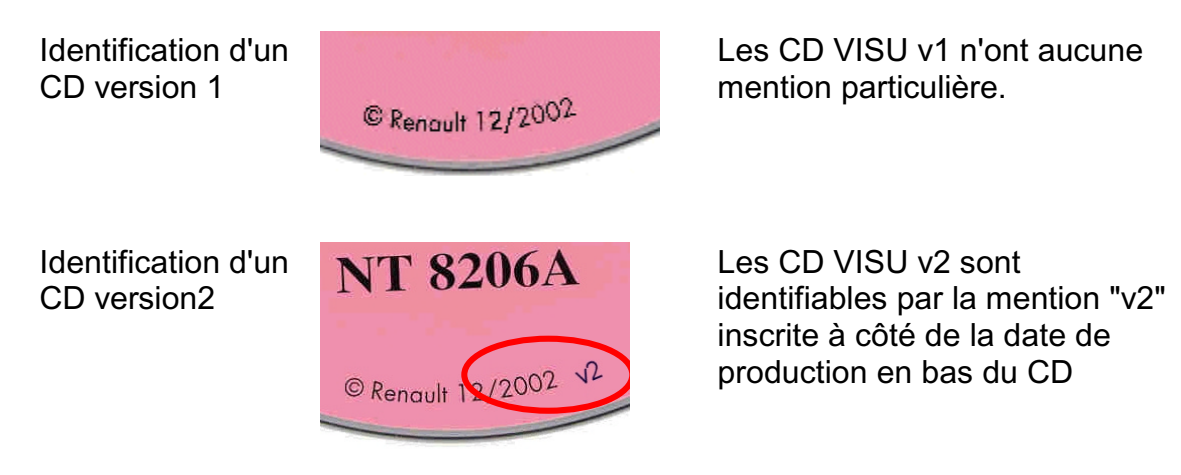

#### Comment imprimer un schéma en A3 sur une imprimante A4 ?

La réponse dépend de la version du CD VISU.

1) CD VISU version 1

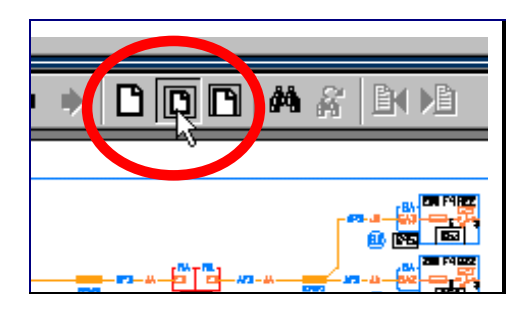

Réduire la taille du schéma à la taille de l'écran

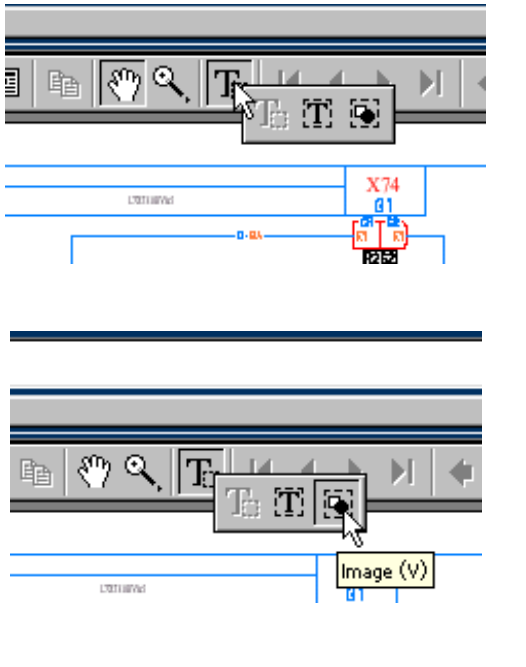

Déplacer la souris vers l'outil image avec le bouton gauche maintenu appuyé

Cliquer sur l'outil de sélection, maintenir appuyé le bouton gauche de la souris

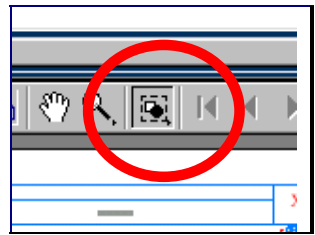

Relâcher le bouton gauche pour sélectionner l'outil image

Sélectionner le tiers gauche du schéma

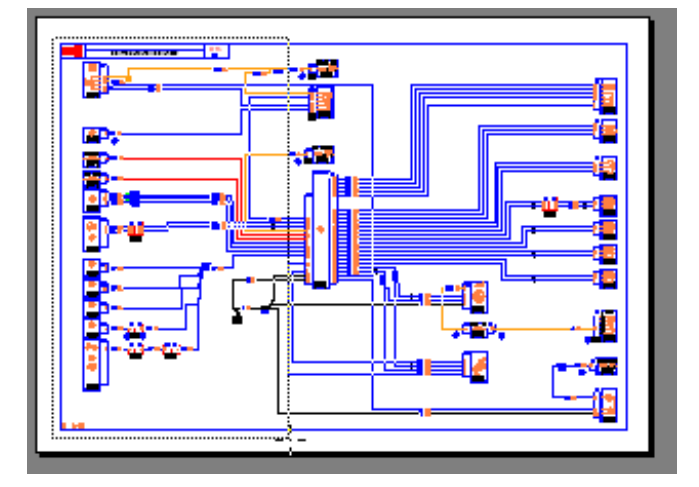

Imprimer en cliquant sur le bouton d'impression

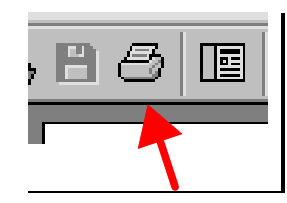

Imprimer

Imprimer avec le bon paramétrage

|   | mprimer ?X                                                                                    |
|---|-----------------------------------------------------------------------------------------------|
|   | Nom : HP LaserJet 5/5M PostScript Propriétés                                                  |
|   | Etat : Imprimante par défaut ; Prêt                                                           |
|   | Type : HP LaserJet 5/5M PostScript 🗾 Bitmap                                                   |
|   | Où : \\pc912877\hplasetjet5m 🔽 Ajust <u>e</u> r                                               |
|   | Comment.:                                                                                     |
|   | Etendue Copies                                                                                |
|   | C Iout 🔽 Annotations Nombre de copies : 1 芸                                                   |
|   | C Page active                                                                                 |
|   |                                                                                               |
| ( | Image sélectionnée                                                                            |
|   | Options PostScript                                                                            |
|   | Mode d'impression : PostScript niveau 2                                                       |
|   | ✓ Utiliser les trames de<br>demi-teintes de l'imprimante ✓ Télécharger les polices asiatiques |
|   | Imprimer : Toutes les pages OK Annuler                                                        |

Recommencer pour imprimer la partie médiane puis la troisième partie du schéma

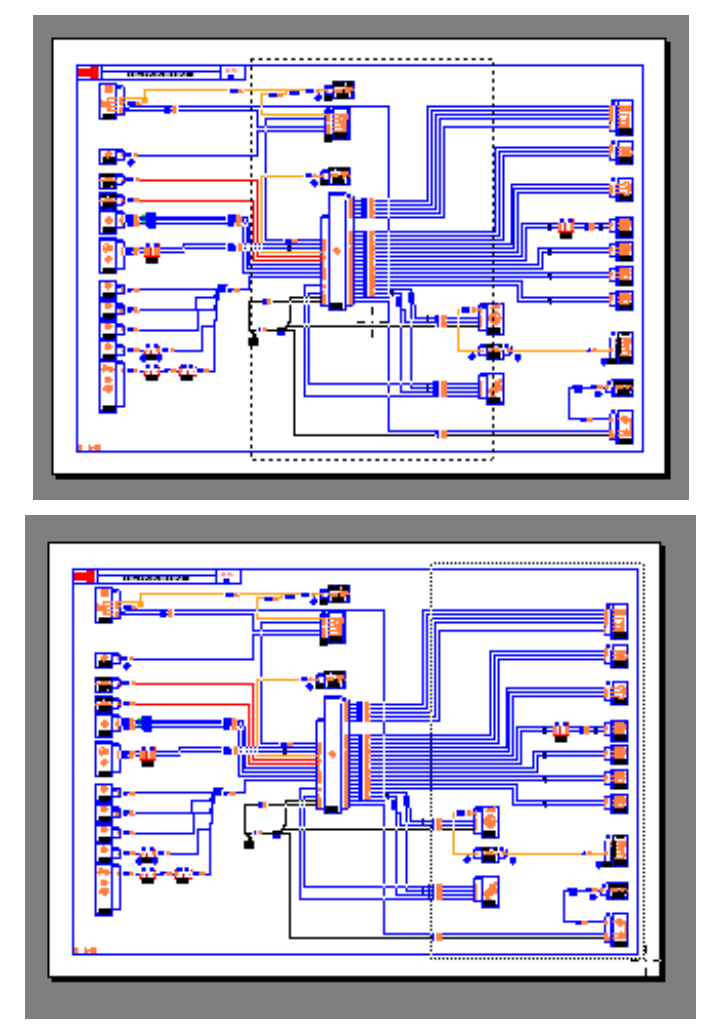

#### 2) CD VISU version 2

L'impression d'un schéma A3 sur deux feuilles A4 est plus simple dans les CD VISU version 2.

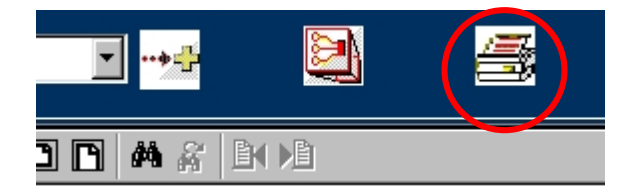

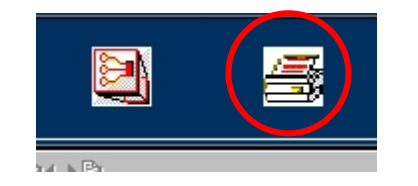

Sélectionner le schéma désiré.

Si celui-ci est au format A3 (schéma en couleur), une icône apparaît à droite de la liste déroulante.

Cliquer sur l'icône de droite "imprimante".

Une fenêtre Acrobat Reader s'ouvre en plein écran.

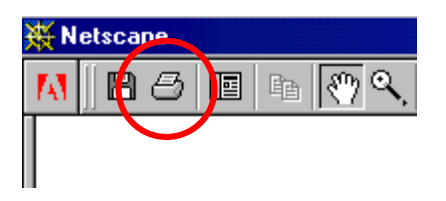

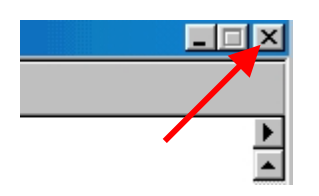

Cliquer sur le bouton impression de Acrobat.

Le schéma s'imprime automatiquement en 2 feuilles A4.

Une fois l'impression terminée, fermer la page Acrobat Reader en cliquant sur la petite croix en haut à droite de l'écran.

#### Trouver le bon schéma ou la bonne nomenclature

- 1. Choisir le bon CD-ROM VISU Schéma en fonction
  - a) du véhicule, Clio, Laguna, ...
  - b) de la date de fabrication du véhicule (à défaut, la date de première mise en circulation)
- 2. Cliquer sur un composant qui appartient à la fonction recherchée
- 3. Cliquer sur l'icône schéma 🔤 ou sur l'icône nomenclature
- 4. Choisir dans la liste des schémas celui qui correspond à la fonction recherchée et aux critères du véhicule

#### CLIQUER SUR LA LIGNE DES CRITERES PAS SUR LA FONCTION

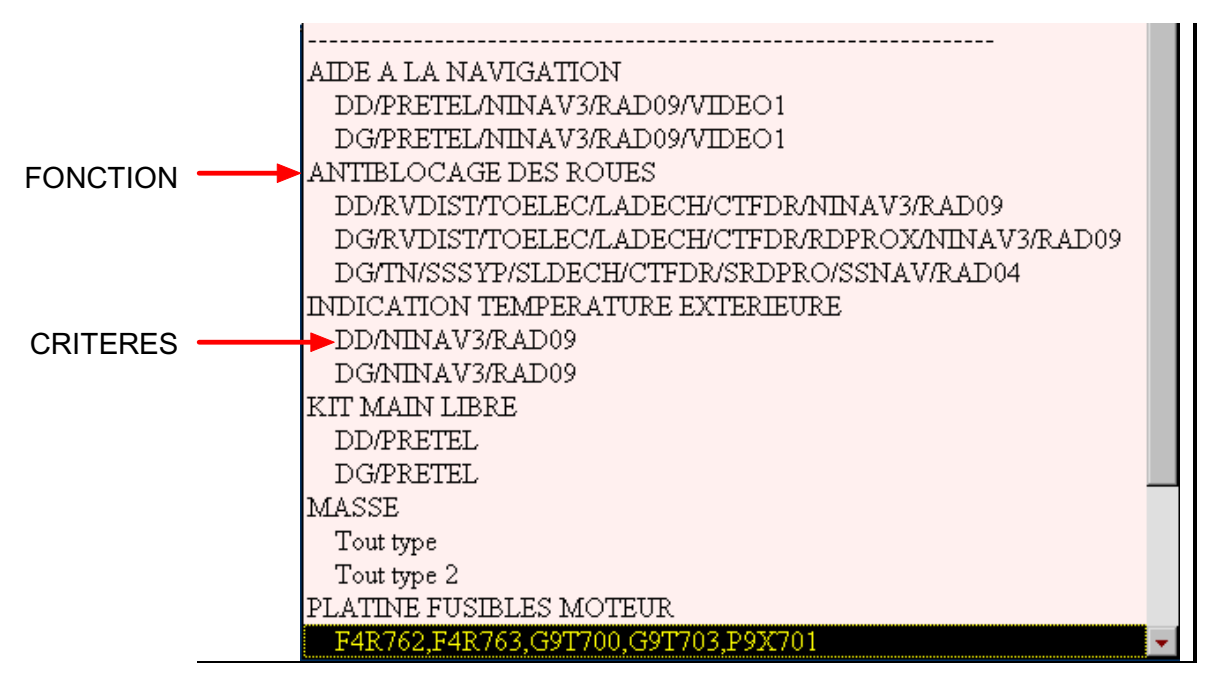

#### CHOISISSEZ UN SCHÉMA

#### Consulter simultanément plusieurs documents sous VISU-Schéma

Sur VISU-Schéma, il est possible de consulter simplement plusieurs documents en même temps. Pour cela, sur la fenêtre VISU-Schéma utiliser la combinaison de touche Ctrl-N ou le menu déroulant de Netscape "Fichier / Nouveau / fenêtre de navigateur" voir la figure ci-dessous.

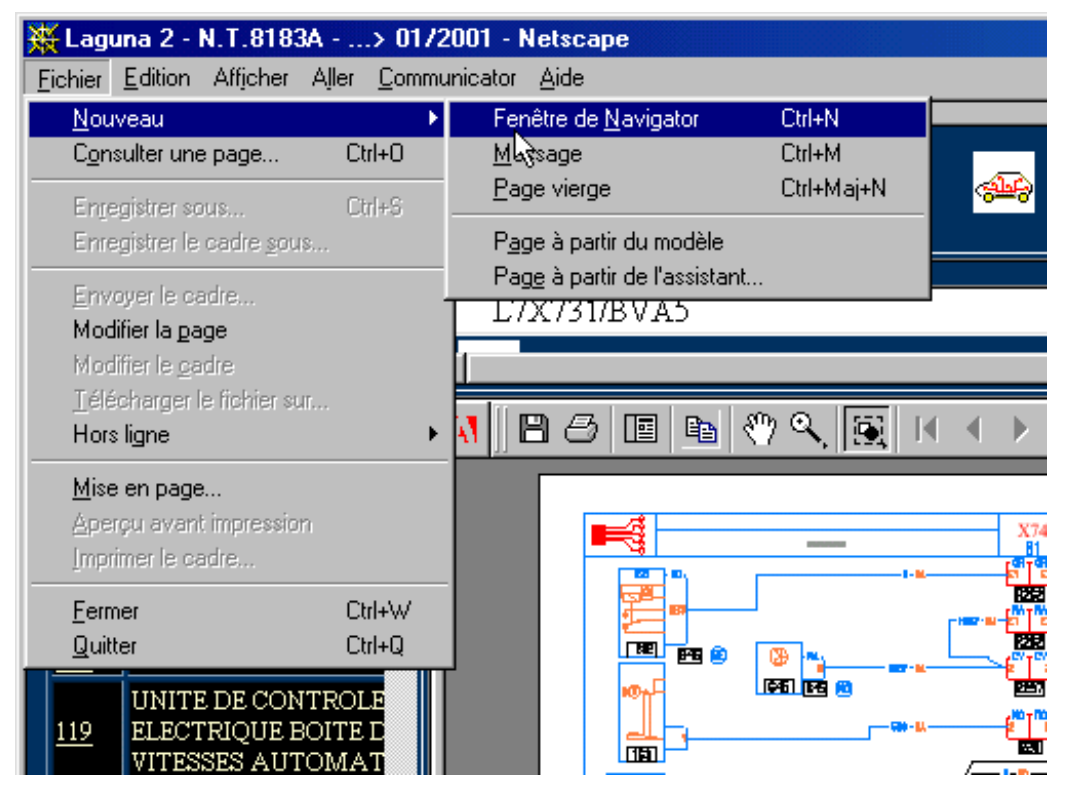

En bas de l'écran, Dans la barre des tâches, il y a maintenant deux fenêtres Netscape.

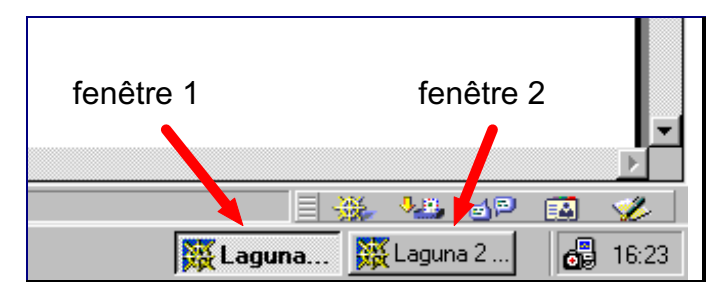

Vous pouvez passer d'une fenêtre à l'autre en cliquant sur chacune des deux tâches dans la barre.

Vous pouvez, par exemple, afficher un schéma sur la fenêtre 1 et une nomenclature sur la fenêtre 2.

#### Comment chercher un composant dans la liste des composants

Vous pouvez rechercher un mot dans la liste des composants à gauche de la fenêtre. Deux opérations sont nécessaires :

1/ Sélectionner le cadre

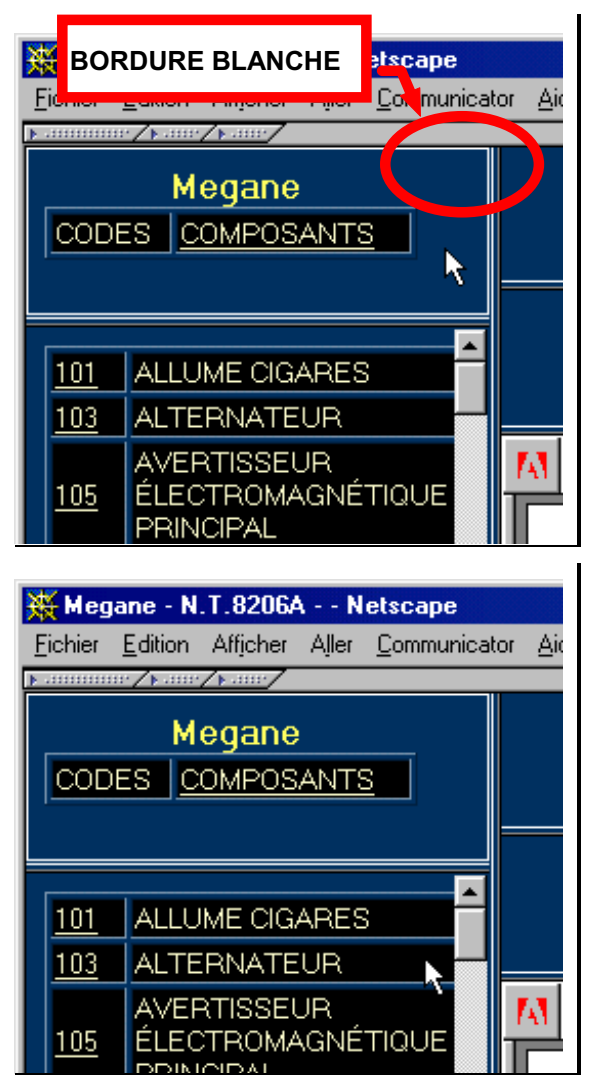

Dans cet exemple, le cadre dans lequel se trouve le curseur de la souris est sélectionné. Une bordure blanche entoure ce cadre.

Déplacer la souris dans le cadre qui contient la liste des composants.

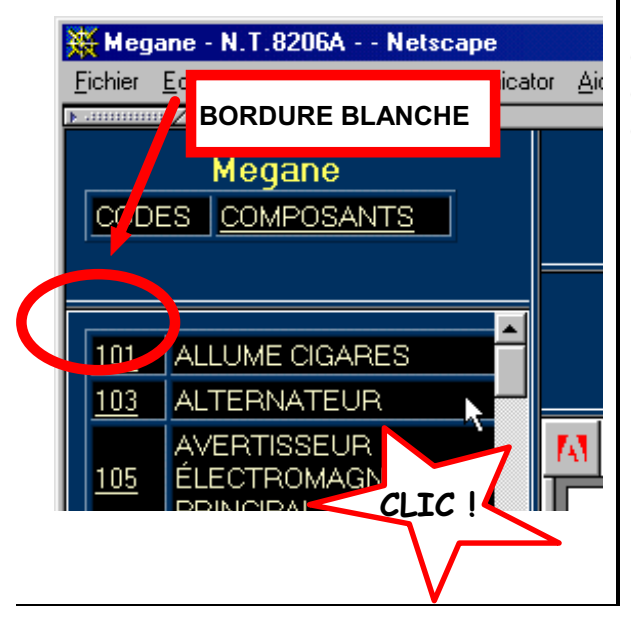

Un clic sur la souris sélectionne le cadre contenant la liste des composants. Le cadre obtient une bordure blanche. Le cadre précédent devient gris.

2/ Appeler la fonction de recherche par la combinaison de touche :

|                             |                              | Ctrl-F  |
|-----------------------------|------------------------------|---------|
| Rechercher                  |                              | ?×      |
| <u>B</u> echercher : bobine |                              | Suivant |
|                             | Direction                    | Annuler |
| Respecter la <u>c</u> asse  | ⊙ <u>H</u> aut ⊙ <u>B</u> as |         |

Taper le mot à rechercher. Cliquer sur suivant.

| 燕        | Megane - N.T.8206A Netscape                           |                   |
|----------|-------------------------------------------------------|-------------------|
| Ei       | chier <u>E</u> dition Afficher Aller <u>C</u> ommunic | ator <u>A</u> ide |
| )⊧ d     |                                                       | 1                 |
| Г        | Megane                                                | 1077 🛒            |
| -        |                                                       |                   |
|          |                                                       |                   |
| <u>Þ</u> | MOTORISÉ                                              |                   |
| ,        | BOBINE CRAYON                                         |                   |
| Ľ        | CYLINDRE 1                                            |                   |
|          |                                                       |                   |
| p        | Rechercher                                            | <u>?×</u>         |
| 9        | <u>R</u> echercher : bobine                           | Suivant           |
| F        | _ Directi                                             | on Annuler        |
| D        | C Ha                                                  | ut 🖸 Bas          |
|          |                                                       |                   |
| 1        |                                                       |                   |

Le mot trouvé est en gras en haut du cadre.

#### Comment rechercher un mot dans un document PDF

Remarque : cette recherche ne donnera aucun résultat sur les schémas électriques.

La fonction de recherche dans un PDF est le dessin d'une paire de jumelles 🚧 dans la barre des icônes PDF.

| necria   | iyei Accueii | necheichei        | Netscape         | mpnnei          | Securite | эпор            | Aneter |   |
|----------|--------------|-------------------|------------------|-----------------|----------|-----------------|--------|---|
| <u>s</u> | 1077         |                   |                  |                 | <u>A</u> |                 |        | þ |
| ž –      | REPERT       | OIRE DES          | 6 LIAISON        | 1S              |          | -               |        |   |
| DNI      | M B 8        |                   | 🤭 🔍 Ta           |                 | ▶ ▶   ♦  | * C             |        |   |
| RB       |              |                   |                  |                 |          |                 |        |   |
| TF I     |              | CODES<br>LIAISONS |                  |                 | L        | IBELLES LIAISON | \$     |   |
|          | III 1        | 103A C            | OMMANDE POSITIO  | NNEMENT PROJE   | CTEURS   |                 |        |   |
| LA       |              | 103L Sł           | HUNT CAPTEUR HAU | JTEUR AVANT     |          |                 |        |   |
|          |              | 103M Sł           | HUNT CAPTEUR HAU | JTEUR ARRIERE   |          |                 |        |   |
| -0       |              | 107A SI           | gnal+ haut-parli | EUR RADIO TELEP | HONE     |                 |        |   |

| <u>R</u> echercher |
|--------------------|
| Annuler            |
|                    |

Taper le mot a rechercher et cliquer sur Rechercher.

Le mot trouvé est en gras.

| 20G | COMMANDE OUVERTURE MOTEUR HAYON               |
|-----|-----------------------------------------------|
| 20M | DIODE LUMINESCENTE CONDAMNATION PORTES        |
| 205 | ALIMENTATION AUTORISEE OUVERTURE MOTEUR HAYON |
| 20T | COMMANDE- DIODE LUMINESCENTE SECURITE ENFANT  |
| 20W | COMMANDE MOTEUR SUPER CONDAMNATION ARRIERE    |
| 20X | COMMANDE MOTEUR SUPER CONDAMNATION AVANT      |
| 21A | COMMANDE MONTE LEVE-VITRE CONDUCTEUR          |
| 21B | COMMANDE DESCENTE LEVE-VITRE CONDUCTEUR       |

13-1

| 114% | ▼ H K | 1 sur 10 | ► H | $210 \times 297 \text{ mm}$ | ₩. < |  |
|------|-------|----------|-----|-----------------------------|------|--|
| gé   |       |          |     |                             |      |  |

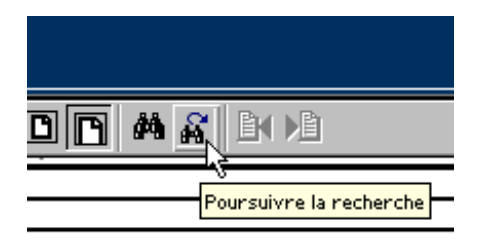

Il est possible de poursuivre la recherche dans la suite du document avec l'icône  $\vec{A}$ .

#### Comment agrandir une partie d'un schéma

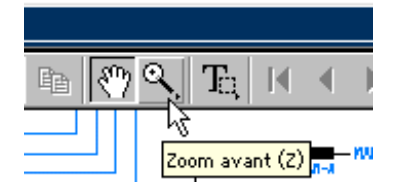

Cliquer sur la loupe  $^{\odot}$  de PDF.

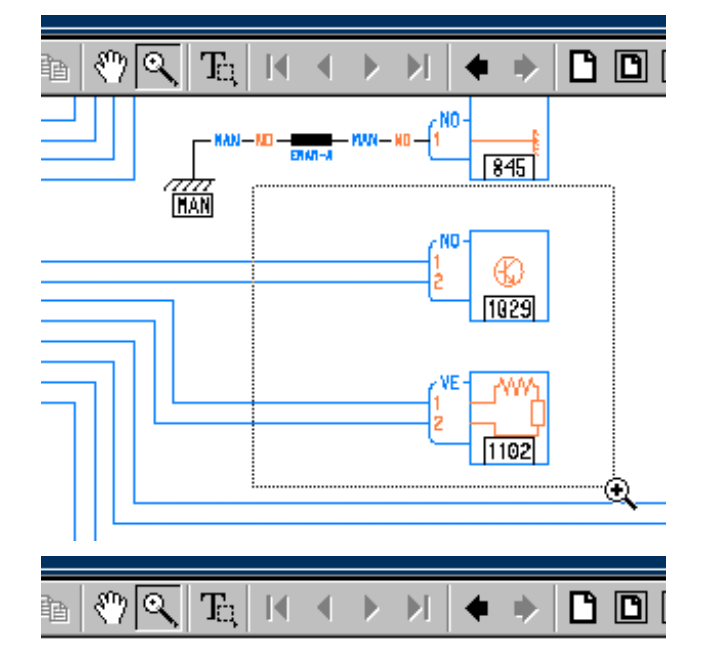

Appuyer sur le bouton gauche de la souris.

MAINTENIR appuyé en déplaçant la souris

Sélectionner la zone désirée.

Lâcher le bouton

La zone sélectionnée est agrandie.

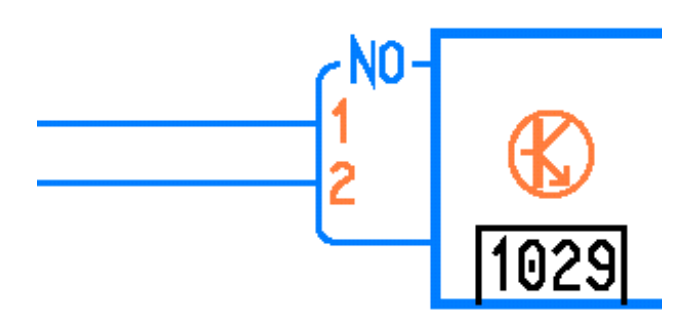

#### Comment afficher un schéma en plein écran?

Fonctionnalité disponible uniquement sur les CD VISU version 2.

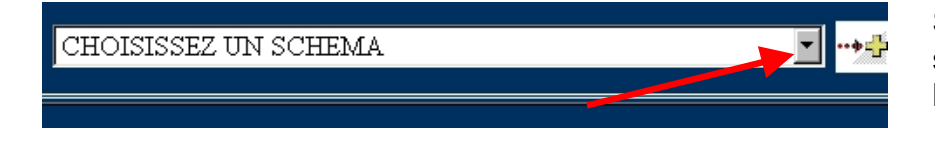

Sélectionner le schéma désiré dans la liste déroulante

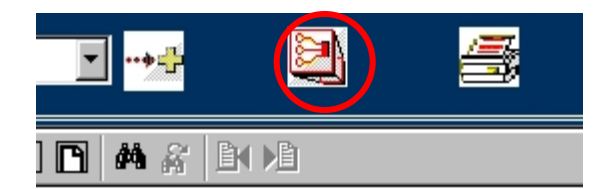

Une fois le schéma sélectionné, une icône "plein écran" apparaît à droite de la liste déroulante.

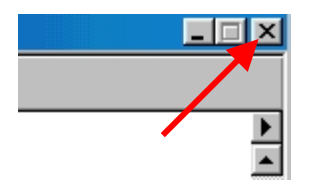

Cliquer sur l'icône "plein écran", le schéma apparaît sur une nouvelle fenêtre en plein écran.

Pour fermer cette fenêtre, cliquer sur la petite croix en haut à droite de l'écran

#### Comment faire un zoom arrière, comment réduire la taille du schéma

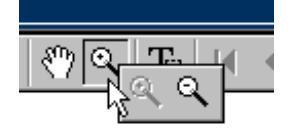

Positionner le curseur de la souris sur la loupe.

Appuyer sur le bouton gauche de la souris.

MAINTENIR appuyé, un menu apparaît.

Déplacer le curseur de la souris vers le zoom arrière.

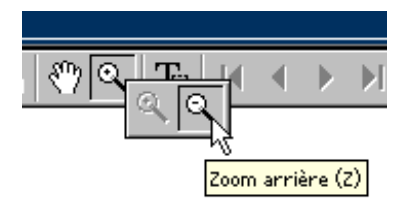

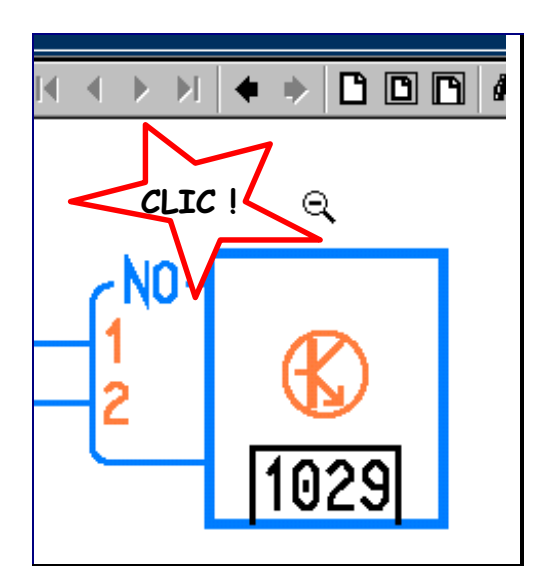

Cliquer sur le schéma pour le réduire.

#### Comment fermer ou sortir de VISU-Schéma ?

Avant de retirer le CD-ROM VISU-Schéma du lecteur CD, il faut :

soit

fermer la fenêtre de VISU-Schéma ouverte CLIC sur la croix pour fermer la fenêtre

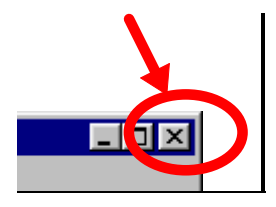

soit

quitter complètement Netscape (touche Ctrl-Q)

| 💥 CLIO - NT8184A > 1                      | 0/2001            | - Netsc |
|-------------------------------------------|-------------------|---------|
| <u>Fichier</u> <u>E</u> dition Afficher A | Aller <u>C</u> om | municat |
| <u>N</u> ouveau                           |                   | •       |
| C <u>o</u> nsulter une page               | Ctrl+O            |         |
| Enregistrer sous                          | Ctrl+S            | IMI     |
| Enregistrer le cadre <u>s</u> ous         |                   | Serv    |
| <u>E</u> nvoyer le cadre                  |                   |         |
| Modifier la <u>p</u> age                  |                   |         |
| Modifier le <u>c</u> adre                 |                   |         |
| <u>I</u> élécharger le fichier sur        |                   |         |
| Hors ligne                                |                   |         |
| <u>M</u> ise en page                      |                   |         |
| Aperçu avant impression                   |                   |         |
| Imprimer le cadre                         |                   | 984     |
| Eermer                                    | Ctrl+W            | 5 6     |
| <u>Q</u> uitter                           | Ctrl+Q            | / ~     |
| ESSENCE                                   |                   |         |

## **Questions / Réponses**

#### Je mets le CD dans le lecteur et il ne se passe rien

| Le lecteur CD est défectueux | Essayer avec un autre CD-ROM pour vérifier le<br>bon fonctionnement du CD-ROM.                                        |
|------------------------------|----------------------------------------------------------------------------------------------------|
| Le CD est sale ou rayé       | Nettoyer précautionneusement le CD-ROM avec<br>un chiffon doux non pelucheux en partant du<br>centre vers l'extérieur |
| VISU-Schéma est mal installé | Ré-installer VISU-Schéma à partir du CD-ROM d'installation                                                            |
| Le CD est défectueux         | Vérifier que le CD-ROM VISU-Schéma ne marche<br>sur aucun des CLIP. Contacter votre support.                          |

### Une image bleue s'affiche sur tout l'écran avec un message demandant de mettre le CD N°....

| Le CD n'est pas dans le lecteur                 | Vérifier la présence du CD-ROM dans le lecteur                                                                                                    |
|-------------------------------------------------|----------------------------------------------------------------------------------------------------|
| Le CD attendu n'est pas celui<br>de VISU-Schéma | Vérifier que le CD-ROM attendu par la système<br>est bien celui dans le lecteur. Si nécessaire fermer<br>Netscape, sortir et remettre le CD-ROM VISU-<br>Schéma. |
| Le CD est sale ou rayé                          | Nettoyer précautionneusement le CD-ROM avec<br>un chiffon doux non pelucheux en partant du<br>centre vers l'extérieur                                            |
| Le CD est défectueux                            | Vérifier que le CD-ROM VISU-Schéma ne marche sur aucun des CLIP. Contacter votre support.                                                                        |

#### Je mets le CD, le logiciel qui s'ouvre n'est pas Netscape

| VISU-Schéma n'est pas bien | Ré-installer VISU-Schéma à partir du CD |
|----------------------------|-----------------------------------------|
| installé                   | d'installation                          |

#### Le drapeau de mon pays n'est pas présent

Le drapeau représente la langue et non pas le pays.

Cet écran ne doit pas apparaître Ré-installer VISU-Schéma à partir du CD sur CLIP. VISU-Schéma n'est d'installation pas bien installé.

#### Du texte s'affiche sous forme de carré / rectangle blanc

Les bonnes polices ne sont pas Ré-installer VISU-Schéma à partir du CD

| VISU-Schéma                                          | Aide en ligne v2                                          | avril 2003 |
|------------------------------------------------------|-----------------------------------------------------------|------------|
| installées correctement sur le<br>CLIP               | d'installation                                            |            |
| Netscape n'est pas configuré<br>correctement         | Ré-installer VISU-Schéma à partir du CE<br>d'installation | )          |
| Des caractères bizarres s'affichent dans une fenêtre |                                                           |            |

| Les bonnes polices ne sont pas<br>installées correctement sur le<br>CLIP | Ré-installer VISU-Schéma à partir du CD d'installation |
|--------------------------------------------------------------------------|--------------------------------------------------------|
| Netscape n'est pas configuré<br>correctement                             | Ré-installer VISU-Schéma à partir du CD d'installation |

#### Une erreur s'affiche erreur 404 ou 402

| Netscape essaye de charger<br>une page sur le réseau. Il faut<br>travailler en mode "Off-line" | Ré-installer VISU-Schéma à partir du CD d'installation                                    |
|------------------------------------------------------------------------------------------------|-------------------------------------------------------------------------------------------|
| Le CD est défectueux                                                                           | Vérifier que le CD-ROM VISU-Schéma ne marche sur aucun des CLIP. Contacter votre support. |

#### Un message indique que Netscape ne trouve pas un fichier

| Netscap | e 💌                                                                                       |
|---------|-------------------------------------------------------------------------------------------|
| ⚠       | Netscape ne peut pas trouver le fichier ou le répertoire<br>nommé /DI/ENG/htm/entree.htm. |
|         | Vérifiez le nom et réessayez.                                                             |
| OK      |                                                                                           |

Le CD est défectueux

Vérifier que le CD-ROM VISU-Schéma ne marche sur aucun des CLIP. Contacter votre support

#### Un message s'affiche relatif à des problèmes de sécurité possible

| Attention : problème de sécurité possible. |                                                                                                    |
|--------------------------------------------|----------------------------------------------------------------------------------------------------|
|                                            | Ouverture :<br>n fichier> en utilisant winzip32.exe.                                                                                            |
| -                                          | Lorsque vous téléchargez un fichier à partir du réseau, des<br>problèmes de sécurité peuvent se poser.                                          |
| i                                          | Un tel fichier peut contenir un code programme mal<br>intentionné pouvant endommager votre ordinateur ou<br>altérer les données qu'il contient. |
| 1                                          | Vous ne devriez utiliser que les fichiers obtenus à partir de<br>sites dans lesquels vous avez confiance.                                       |
| 1                                          | Que voulez-vous faire avec ce fichier ?                                                                                                    |
|                                            | C L'ouvrir<br>C L'enregistrer sur le disque                                                                                                    |
| I                                          | Joujours demander avant d'ouvrir ce type de fichier                                                                                             |
|                                            |                                                                                                    |
|                                            | OK Annuler                                                                                                    |

Acrobat Reader n'est pas bien installé

Ré-installer VISU-Schéma à partir du CD-ROM d'installation

#### J'ai dans la fenêtre un texte bizarre

%PDF-1.3 %âãİÓ 20 0 obj << /Linearized 1 "

Acrobat Reader n'est pas bien Ré-installer VISU-Schéma à partir du CD-ROM d'installation

### Mes schémas ou nomenclatures ou documents s'ouvrent dans une nouvelle fenêtre

| Acrobat Reader n'est pas bien | Ré-installer VISU-Schéma à partir du CD-ROM |
|-------------------------------|---------------------------------------------|
| installé                      | d'installation                              |

#### Je clique sur une icône ou un lien et il ne se passe rien

| Le PC est "planté" ou le CD est | Vérifier que le CD-ROM VISU-Schéma ne marche |
|---------------------------------|----------------------------------------------|
| défectueux                      | sur aucun des CLIP. Contacter votre support. |